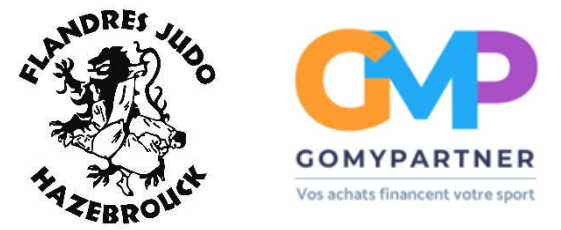

Pour bénéficier de la remise de 10€ grâce à l'affiliation du club à GOMYPARTNER.

Vous devez télécharger l'application GOMYPARTNER via google play ou l'app store.

Une fois l'application téléchargée, vous devez vous cliquant sur « s'inscrire ».

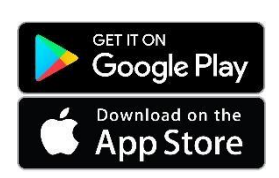

créer un compte en

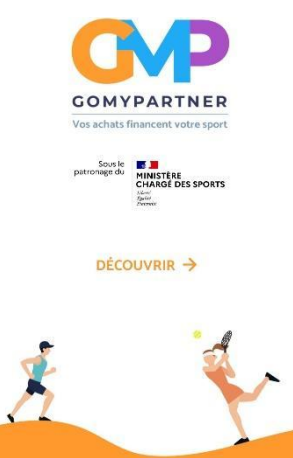

Une fois sur l'application, il ne vous reste plus qu'à cliquer sur « 10€ remboursés sur votre licence de sport. J'en profite ! » et suivre les instructions de l'application.

S'INSCRIRE

|                                                                                                    | Essaye "Cdiscount"                             | Q      |
|----------------------------------------------------------------------------------------------------|------------------------------------------------|--------|
| 🕟 En ligne                                                                                                    | Ticket de caisse 🛛 😑 Carte bai                 | ncaire |
| 100                                                                                                    | 10€ remboursés sur votre<br>licence de sport ! |        |
| The second second secon | J'en profite                                   |        |

Pour rappel, le code du club est : CbE2S

Enfin, pour voir si les 10 € ont été ajoutés, il vous suffit de cliquer sur la petite tirelire en bas de votre écran.

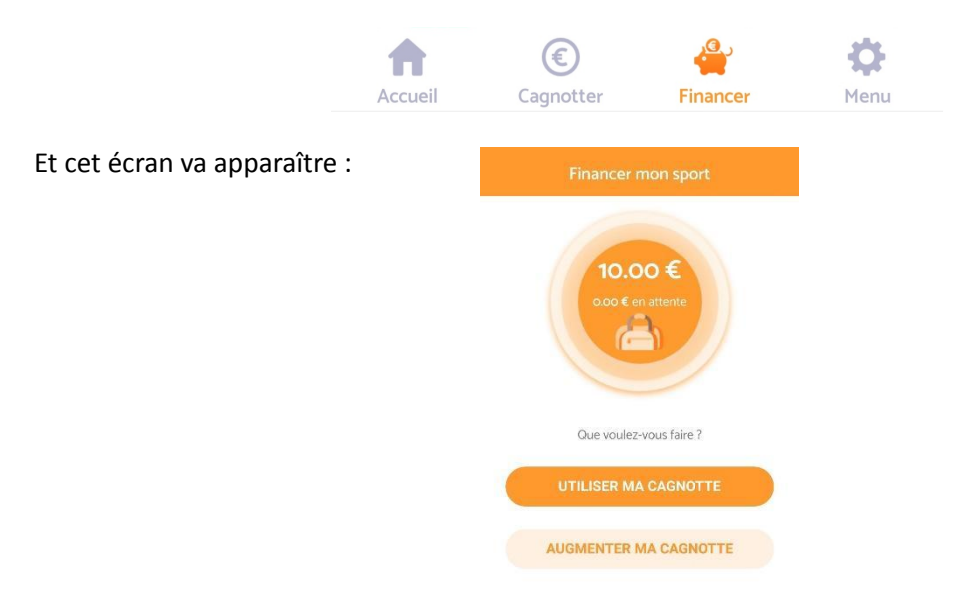